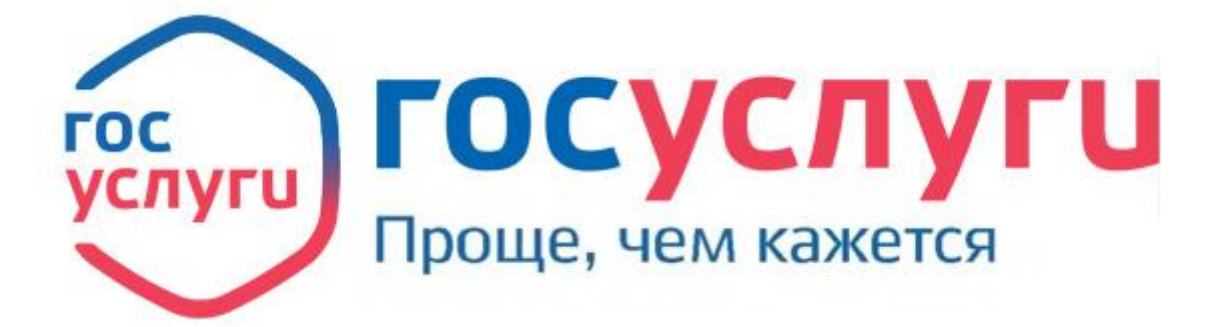

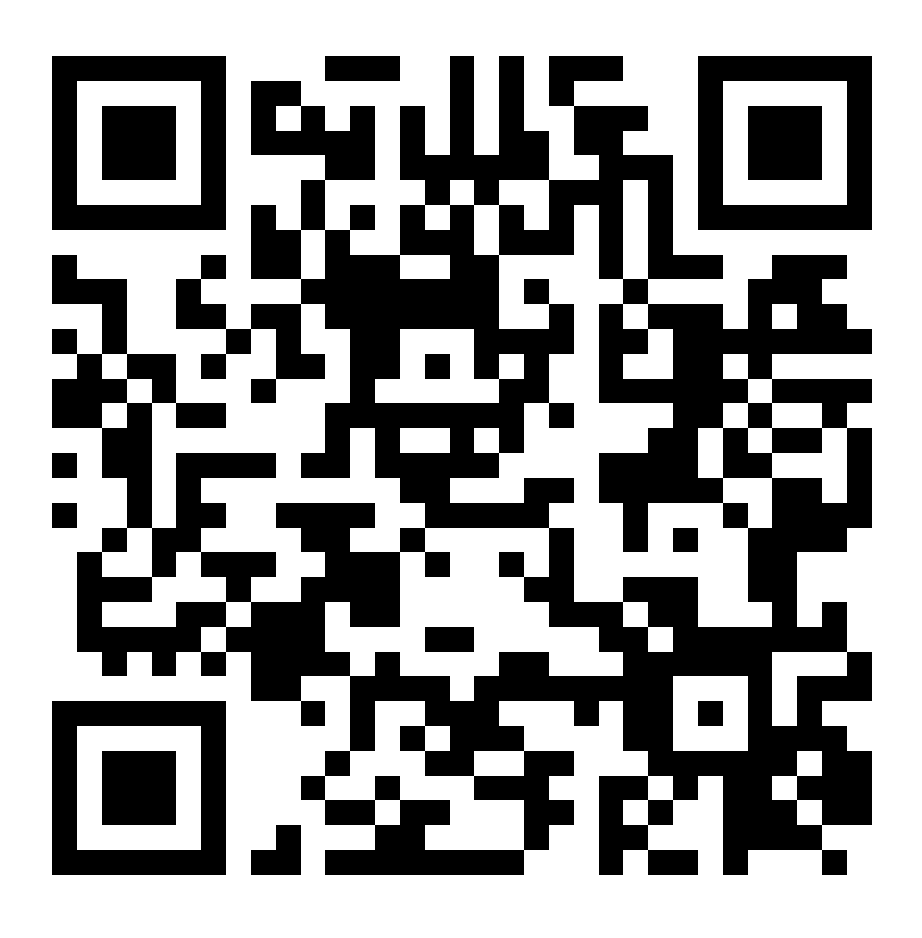

ПОДАЧА ЗАЯВЛЕНИЯ НА ПОСТУПЛЕНИЕ ПО ОБРАЗОВАТЕЛЬНЫМ ПРОГРАММАМ СПО ЧЕРЕЗ ПОРТАЛ ЕПГУ

#### 1. Заходим на портал ГОСУСЛУГИ. Входим в личный кабинет.

| ≡ госу               | слуги              | Липецк г                      |                         |               |                     |                              |                             | Помощь Q                | Войти | Регистрация |
|----------------------|--------------------|-------------------------------|-------------------------|---------------|---------------------|------------------------------|-----------------------------|-------------------------|-------|-------------|
| <b>С</b><br>Здоровье | Справки<br>Выписки | С<br>Пособня<br>Пенсия Льготы | Сато Права<br>Транспорт | <b>С</b> емыя | Дети<br>Образование | 8<br>Паспорта<br>Регистрация | <b>Ж</b><br>Штрафы<br>Долги | Стройка<br>Недвинимость | 9466  |             |
|                      |                    | Посмотрите, ч                 | іто нового<br>документы | , ∎ c         | лужба по контра     | кту → ①                      | Отправьте з                 | жалобу >                |       |             |
| a                    |                    | Введите зап                   | рос                     | ГРН Елин      |                     | оступление в ко              | ллелж                       | >                       |       |             |
|                      |                    | Поступление                   | в вуз                   |               |                     |                              | ллсдж                       |                         |       |             |
|                      |                    |                               |                         |               |                     |                              |                             |                         |       |             |

| госу                                | слуги        | Куда ещё можно войти |
|-------------------------------------|--------------|----------------------|
| Телефон / Email /                   | снилс        | паролем от Госуслуг? |
| Введите логин                       |              |                      |
| Пароль                              |              |                      |
| Введите пароль<br>Восстановить<br>В | ойти         |                      |
| Войти друг                          | гим способом |                      |
| QR-код                              | Эл. подпись  |                      |
| Не удаё                             | тся войти?   |                      |
|                                     |              |                      |

#### 2. В поисковике вбиваем СПО. Нажимаем поиск.

| <b>Ξ госуслуги</b> | Лебедянский р-н Заявления Документы Платежи Помощь Q                                                                                                    |
|--------------------|----------------------------------------------------------------------------------------------------|
|                    | Как получать постановления об автоштрафах вовремя                                                                                                    |
|                    | Постановления об автоштрафах можно получать на Госуслугах, если настроить<br>уведомления в личном кабинете. Тогда МВД будет в электронном виде<br>отправлять информацию об автоштрафах, которые были выявлены с помощью<br>камер |
|                    | Электронный протокол равнозначен бумажному. Это утверждено в постановлении Правительства от 19.06.2021 № 947                                                                                                    |
|                    | Спо                                                                                                    |
|                    | Вот что я могу предложить по поступлению в колледж                                                                                                    |
|                    | 17 июля 2023                                                                                                    |
|                    | У вас есть незавершённое заявление «Приём на обучение по программам среднего профессионального образования». Продолжите заполнение, чтобы получить<br>услугу                                                                     |
|                    | Электронная подпись                                                                                                    |
|                    | Что вас интересует?                                                                                                    |
|                    | сегодня                                                                                                    |
|                    | У вас есть незавершённое заявление «Приём на обучение по программам среднего профессионального образования». Продолжите заполнение, чтобы получить<br>услугу                                                                     |
|                    | спо                                                                                                    |
|                    | Вот что я могу предложить по поступлению в колледж 🗅 🗘 😱                                                                                                    |
|                    | Подать заявление Способы подачи                                                                                                    |
|                    | Изменить или отменить заявление Сроки подачи заявления                                                                                                    |
|                    | Показать ещё 4                                                                                                    |
|                    |                                                                                                    |
| Y D 🗎              |                                                                                                    |

#### 3. Переходим на вкладку ПОДАТЬ ЗАЯВЛЕНИЕ.

| Ξ | госуслуги | Лебедянский р-н Заявления Документы Платежи Помощь Q                                                                                                    |
|---|-----------|----------------------------------------------------------------------------------------------------|
|   |           | постановления оо автоштрафах можно получать на госуслугах, если настроить<br>уведомления в личном кабинете. Тогда МВД будет в электронном виде<br>отправлять информацию об автоштрафах, которые были выявлены с помощью<br>камер |
|   |           | Электронный протокол равнозначен бумажному. Это утверждено в<br>постановлении Правительства от 19.06.2021 № 947                                                                                                    |
|   |           | Cno                                                                                                    |
|   |           | Вот что я могу предложить по поступлению в колледж                                                                                                    |
|   |           |                                                                                                    |
|   |           | У вас есть незавершённое заявление «Приём на обучение по программам среднего<br>профессионального образования». Продолжите заполнение, чтобы получить<br>услугу                                                                  |
|   |           | Электронная подлись                                                                                                    |
|   |           | Что вас интересует?                                                                                                    |
|   |           |                                                                                                    |
|   |           | У вас есть незавершённое заявление «Приём на обучение по программам среднего<br>профессионального образования». Продолжите заполнение, чтобы получить<br>услугу                                                                  |
|   |           | спо                                                                                                    |
|   |           | Вот что я могу предложить по поступлению в колледж 🖞 🗘                                                                                                    |
|   |           | Подать заявление Способы подачи                                                                                                    |
|   |           | Изменить или отменить заявление Сроки подачи заявления                                                                                                    |
|   |           | Документы Списки поступающих Преимущества при поступлении                                                                                                    |
|   |           | Отсрочка от армии                                                                                                    |
|   | -         | спо                                                                                                    |
|   |           |                                                                                                    |

#### 4. Знакомимся с основными вопросами по

регламенту подачи заявления.

| < Назад                                                                                                    |
|----------------------------------------------------------------------------------------------------|
| Подача заявления на поступление в колледж                                                                                                    |
| Поступить в колледж можно после 9, 10 или 11 класса, обучения<br>в другом колледже или вузе                                                                                                    |
| Перечень доступных профессий и специальностей перечислен в приказе<br>Минпросвещения от 17.05.2022 № 336                                                                                                    |
| Абитуриент может подать заявление одновременно в несколько<br>колледжей в разных субъектах России                                                                                                    |
| Оригиналы документов на очную форму обучения нужно подать<br>до 15 августа, на творческие специальности — до 10 августа. Срок<br>подачи оригиналов на заочные и очно-заочные формы определяется<br>правилами приёма образовательной организации |
| Ответьте на несколько вопросов и узнайте, что делать дальше<br>Начать                                                                                                    |
|                                                                                                    |

5. Выбираем регион.

| госуслуги | Лебедянский р-н |                                     | Заявления            | Документы | Платежи | Помощь | 0 |
|-----------|-----------------|-------------------------------------|----------------------|-----------|---------|--------|---|
|           |                 | < Назад                             |                      |           |         |        |   |
|           |                 | Регион, в котором на<br>организация | кодится образо       | вательная | 1       |        |   |
|           |                 | В Москве заявление подаётся че      | рез региональный пор | тал       |         |        |   |
|           |                 | Москва                              |                      |           | >       |        |   |
|           |                 | Другой регион                       |                      |           | >       |        |   |

# 6. Выбираем на основании какого аттестата Вы поступаете.

| осуслуги | Лебедянский р-н |                             | Заявления                | Документы              | Платежи | Помощь |
|----------|-----------------|-----------------------------|--------------------------|------------------------|---------|--------|
|          |                 | < Назад                     |                          |                        |         |        |
|          |                 | На основании како           | го аттестата вы п        | оступаете              | ?       |        |
|          |                 | Приготовьте аттестат. Урове | нь образования нужно под | тве <mark>рдить</mark> |         |        |
|          |                 | 9 классов                   |                          |                        | >       |        |
|          |                 | 11 классов                  |                          |                        | >       |        |

#### 7. Далее отвечаем на вопрос, ЕСТЬ ЛИ У ВАС СРЕДНЕЕ ПРОФЕССИОНАЛЬНОЕ ОБРАЗОВАНИЕ.

| госуслуги | Лебедянский р-н |                           | Заявления | Документы | Платежи | Помощь | Q |
|-----------|-----------------|---------------------------|-----------|-----------|---------|--------|---|
|           |                 | < Назад                   |           |           |         |        |   |
|           |                 | У вас есть среднее профес | сиональн  | ое образо | вание?  |        |   |
|           |                 | Да                        |           |           | >       |        |   |
|           |                 | Нет                       |           |           | >       |        |   |
|           |                 |                           |           |           |         |        |   |

#### 8. Выбираем из списка льготную категорию (при наличии). Если льготная категория отсутствует, ставим галочку НЕ ОТНОШУСЬ НИ К ОДНОЙ КАТЕГОРИИ. Нажимаем ПРОДОЛЖИТЬ.

| осуслуги | Лебедянский р-н | Заявления Документы Платежи Помощь Q                                                           |
|----------|-----------------|------------------------------------------------------------------------------------------------|
|          |                 | К Назад                                                                                        |
|          |                 | К какой льготной категории относитесь?                                                         |
|          |                 | Нужно будет подтвердить документами. Можно выбрать несколько категорий                         |
|          |                 | Кто имеет право на социальные льготы                                                           |
|          |                 | Выберите категории                                                                             |
|          |                 | Не отношусь ни к одной категории                                                               |
|          |                 | Дети-сироты и дети, оставшиеся без попечения родителей<br>Дети-инвалиды                        |
|          |                 | Дети военнослужащих и сотрудников силовых ведомств                                             |
|          |                 | Дети инвалидов І группы младше 20 лет из неполных малоимущих<br>семей                          |
|          |                 | Военнослужащие и сотрудники силовых ведомств                                                   |
|          |                 | Ветераны и участники боевых действий                                                           |
|          |                 | <ul> <li>Люди, подвергшиеся радиации вследствие катастрофы на<br/>Чернобыльской АЭС</li> </ul> |
|          |                 |                                                                                                |
|          |                 | Продолжить                                                                                     |

# 9. Отвечаем на вопрос ЕСТЬ ЛИ У ВАС ДОГОВОР О ЦЕЛЕВОМ ОБУЧЕНИИ.

| госуслуги | Лебедянский р-н |                                                                               | Заявления     | Документы | Платежи | Помощь | C |
|-----------|-----------------|-------------------------------------------------------------------------------|---------------|-----------|---------|--------|---|
|           |                 | < Назад                                                                       |               |           |         |        |   |
|           |                 | Есть договор о целевом об                                                     | учении?       |           |         |        |   |
|           |                 | Если договор ещё не подписан, выберит<br>Что такое договор о целевом обучении | е «Нет догово | pa»       |         |        |   |
|           |                 | Да                                                                            |               |           | >       |        |   |
|           |                 | Нет                                                                           |               |           | >       |        |   |
|           |                 |                                                                               |               |           |         |        |   |

#### 10. Выбираем из списка Ваши ИНДИВИДУАЛЬНЫЕ ДОСТИЖЕНИЯ (при наличии). Если достижений, имеющихся в списке нет, то ставим галочку НИЧЕГО ИЗ ВЫШЕ ПЕРЕЧИСЛЕННОГО. Нажимаем ПРОДОЛЖИТЬ.

| госуслуги | Лебедянский р-н | Заявления Документы Платежи Помощь Q                                                                                                    |
|-----------|-----------------|----------------------------------------------------------------------------------------------------|
|           |                 | < Назад<br>У вас есть индивидуальные достижения?<br>Можно выбрать несколько категорий<br>Виды индивидуальных достижений                                                                                                    |
|           |                 | Выберите категории         Image: Пичего из нижеперечисленного         Image: Участие в олимпиадах или иных конкурсах         Image: Победитель или призер чемпионата "Абилимпикс"         Image: Победитель или призёр чемпионата «Молодые профессионалы» («Ворлдскиллс Россия»), WorldSkills International, WorldSkills Europe         Image: Победитель или призёр международных спортивных соревнований         Image: Победитель международных спортивных состязаний по видам спорта, не включённым в программы Олимпийских, Паралимпийских и Сурдлимпийских игр |
|           |                 | Продолжить                                                                                                    |

# 11. Знакомимся с информационной справкой по подаче заявления. После ознакомления переходим к подаче заявления.

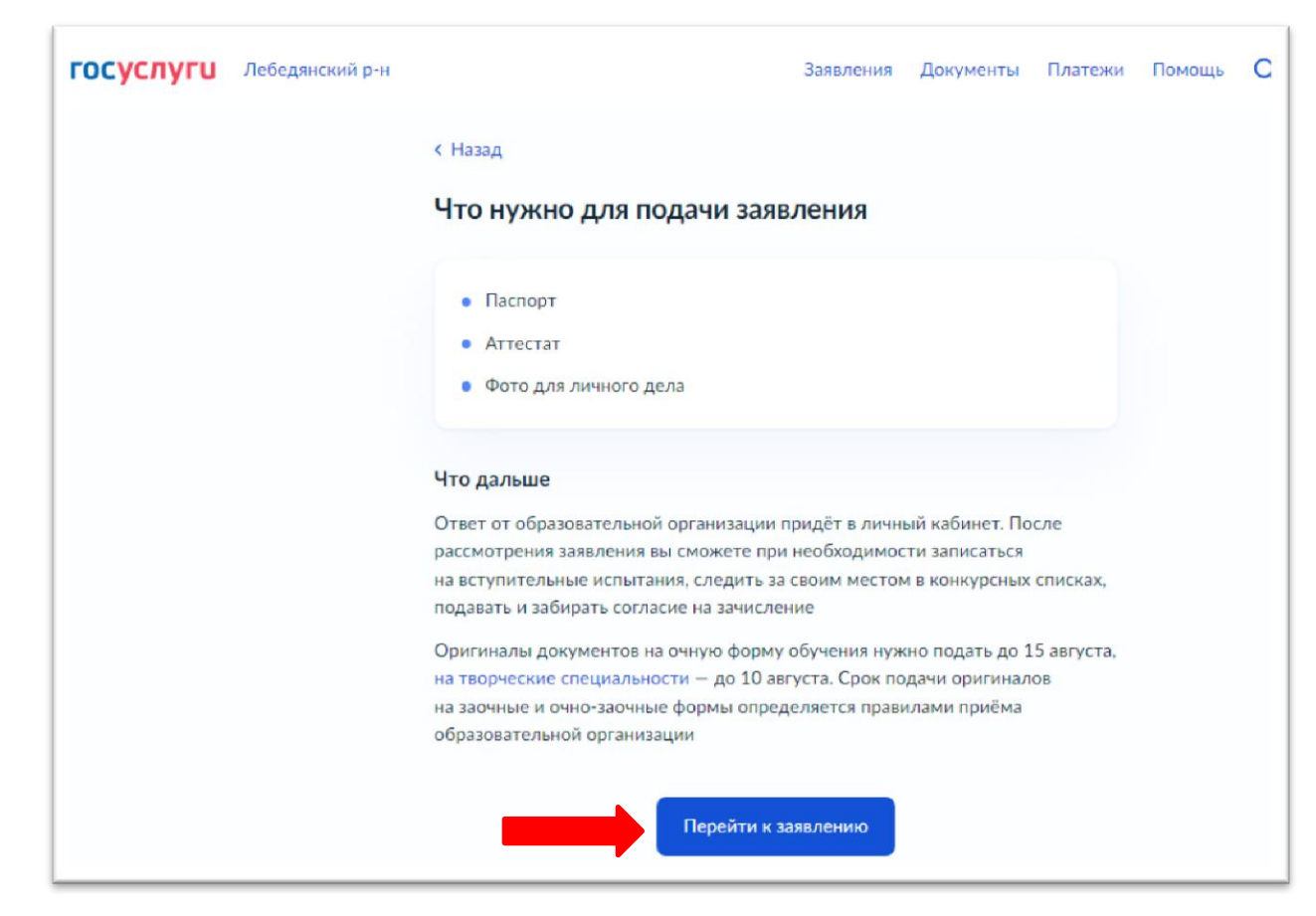

## 12. Выбираем регион, нажав на кнопку ВСЕ РЕГИОНЫ.

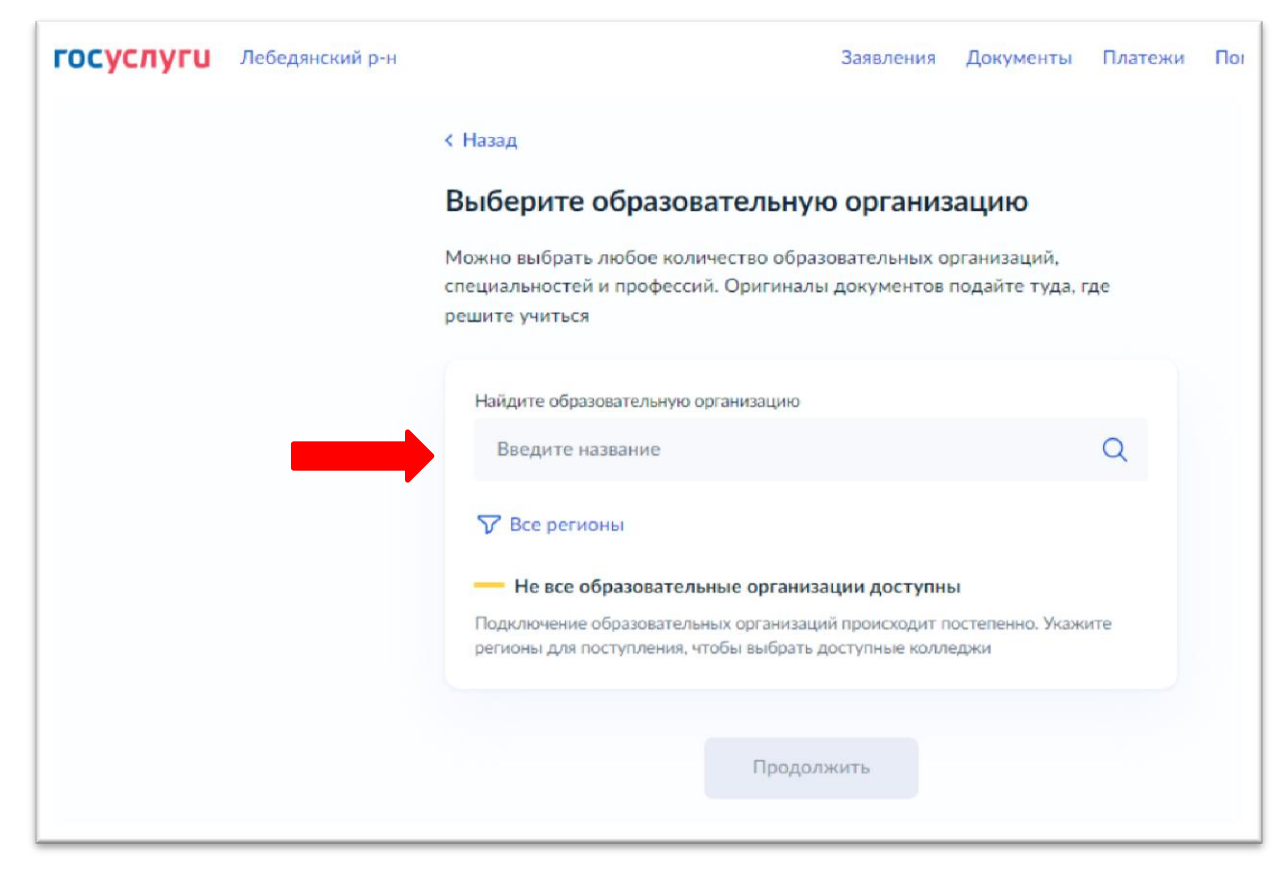

#### 13. Начинаем в поисковике вводить слово «Липецкая область» (обычно достаточно ввести первые три буквы «Лип», далее в высветившемся списке выбираем ЛИПЕЦКУЮ ОБЛАСТЬ.

| Лип                                |                                                     |                                           | $\times$ |
|------------------------------------|-----------------------------------------------------|-------------------------------------------|----------|
| <b>Лип</b> ецкая об                | бласть                                              |                                           |          |
| Если регион неа<br>в образовательн | ктивен в списке — он не г<br>ую организацию самосто | юдключён к Госуслугам. Обратит<br>ятельно | есь      |

#### 14. Нажимаем ПРИМЕНИТЬ.

| Выбор региона                                                                                                    | × |
|----------------------------------------------------------------------------------------------------|---|
| Липецкая область                                                                                                    | × |
| Липецкая область 🗙                                                                                                    |   |
| Не все регионы доступны<br>Если регион неактивен в списке — он не подключён к Госуслугам. Обратитесь<br>в образовательную организацию самостоятельно |   |
| Сбросить всё Применить                                                                                                    |   |

#### 15. В названии организации вбиваем «ЧАК»

| госуслуги | Лебедянский р-н |                                                                                                    | Заявления                     | Документы                      | Платежи  |
|-----------|-----------------|----------------------------------------------------------------------------------------------------|-------------------------------|--------------------------------|----------|
|           |                 | < Назад                                                                                                    |                               |                                |          |
|           |                 | Выберите образовательну                                                                                                    | ю организ                     | вацию                          |          |
|           |                 | Можно выбрать любое количество обра<br>специальностей и профессий. Оригинал<br>решите учиться                                     | зовательных о<br>ы документов | рганизаций,<br>подайте туда, г | де       |
|           |                 | Найдите образовательную организацию                                                                                               |                               |                                |          |
|           |                 | ЧАК                                                                                                    |                               |                                | $\times$ |
|           |                 | Выберите организацию                                                                                                    |                               |                                |          |
|           |                 | Филиал государственного областн<br>профессионального образовательн<br>аграрный колледж" п.свх. Агроном<br>п. свх. Агроном, филиал | ого бюджетно<br>юго учрежденн | го<br>ия "Чаплыгинск           | ий       |
|           |                 | Продо.                                                                                                    | лжить                         |                                |          |

#### 16. Выбираем организацию «Филиал государственного областного бюджетного профессионального образовательного учреждения «Чаплыгинский аграрный колледж» п. свх. Агроном». Нажимаем ПРОДОЛЖИТЬ.

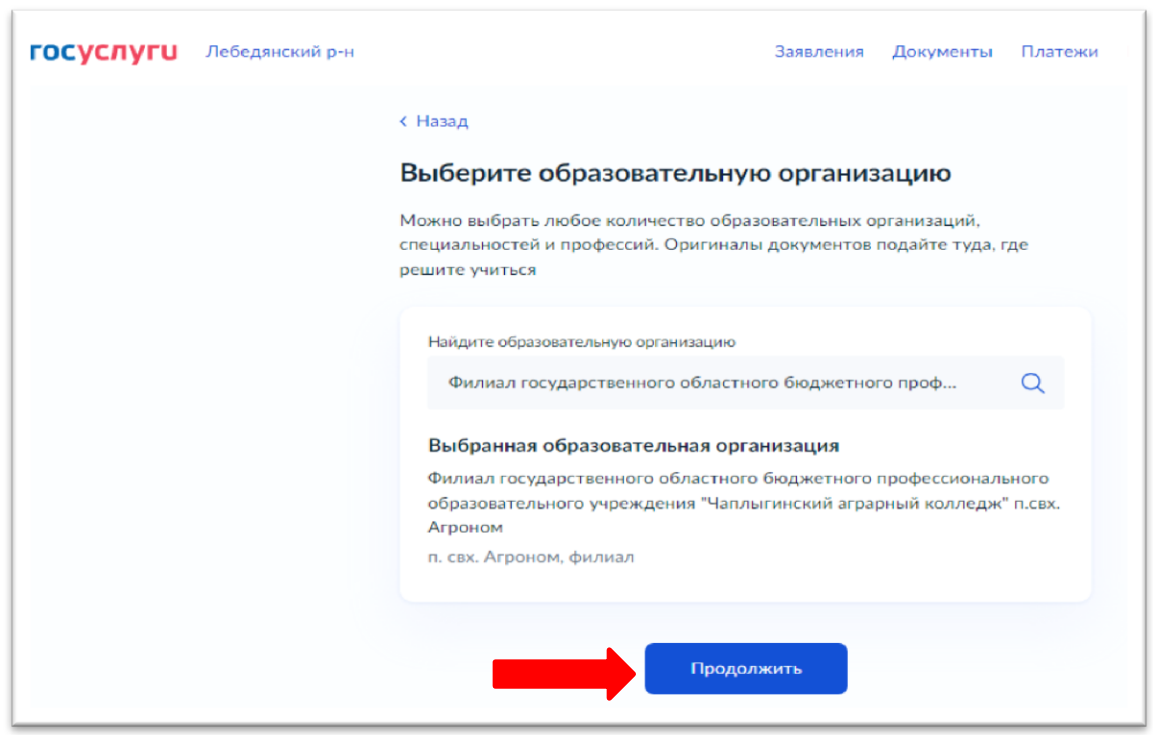

#### 17. Из списка выбираем профессию, по которой будет подаваться заявление. Нажимаем ПРОДОЛЖИТЬ.

![](_page_10_Picture_1.jpeg)

![](_page_11_Picture_0.jpeg)

# 18. Проверяем данные, при необходимости их редактируем.

|        | Портал государственных ус | луг       |           |         |
|--------|---------------------------|-----------|-----------|---------|
| ий р-н |                           | Заявления | Документы | Платежи |
|        | < Назад                   |           |           |         |
|        |                           |           |           |         |
|        | проверые ваши данные      |           |           |         |
|        |                           |           |           |         |
|        | Дата рождения             |           |           |         |
|        | Пол<br>Женский            |           |           |         |
|        | снилс                     |           |           |         |
|        | Decreary                  |           |           |         |
|        | Серия и номер             |           |           |         |
|        |                           |           |           |         |
|        | Дата выдачи               |           |           |         |
|        | Кем выдан                 |           |           |         |
|        |                           |           |           |         |
|        | Код подразделения         |           |           |         |
|        | Место рождения            |           |           |         |
|        | 🖉 Редактировать           |           |           | _       |
|        | Вер                       | но        |           |         |

| Портал государственных ус | луг       |           |         |
|---------------------------|-----------|-----------|---------|
|                           | Заявления | Документы | Платежи |
| < Назад                   |           |           |         |
| Проверьте ваш телефон     |           |           |         |
|                           |           |           |         |
| Контактный телефон        |           |           |         |
|                           |           |           |         |
| 🙋 Редактировать           |           |           |         |
|                           |           |           |         |
| Re                        | inuo.     |           |         |

| Портал государственных ус | слуг      |           |         |
|---------------------------|-----------|-----------|---------|
|                           | Заявления | Документы | Платежи |
| < Назад                   |           |           |         |
|                           |           |           |         |
| проверые вашу электрог    | пуюпочту  |           |         |
| Электронная почта         |           |           |         |
|                           |           |           |         |
|                           |           |           |         |
|                           |           |           |         |
|                           | _         |           |         |
| B                         | ерно      |           |         |

| Портал госу     | дарственных усл | іуг       |           |         |
|-----------------|-----------------|-----------|-----------|---------|
|                 |                 | Заявления | Документы | Платежи |
| Назад           |                 |           |           |         |
| Троверьте адр   | ес постоянн     | юй регист | рации     |         |
| 1               |                 |           |           |         |
| Адрес           |                 |           |           |         |
|                 |                 |           |           |         |
| 🖉 Редактировать | ,               |           |           |         |
|                 |                 |           |           |         |
|                 |                 |           |           |         |

#### 19. Вбиваем данные из аттестата.

| Аттестат об ок | ончании 9 классов | 3           |   |
|----------------|-------------------|-------------|---|
| Серия          | Номер             | Дата выдачи |   |
| 000000000      | 000000000         | 23.06.2023  | Ē |
| Кем выдан      |                   |             |   |
| сош            |                   |             |   |

# 20. Загружаем заранее отсканированный или сфотографированный аттестат.

![](_page_15_Picture_1.jpeg)

| Назад                                                                          |                                     |                  |        |
|--------------------------------------------------------------------------------|-------------------------------------|------------------|--------|
|                                                                                |                                     |                  |        |
| агрузите документ                                                              |                                     |                  |        |
| Аттестат о школьном образ                                                      | овании                              |                  |        |
| • Титульная страница аттестата                                                 |                                     |                  |        |
| • Приложение к аттестату                                                       |                                     |                  |        |
| — Требования                                                                   |                                     |                  |        |
| Загрузите фото или сканы всех заполне<br>виде. Допустимые форматы файла pdf, j | нных страниц доку<br>jpg, jpeg, png | мента в развёрну | том    |
| PDF ATTECTAT TECT.pdf   77.87 k                                                | (6                                  | Y,               | 'далит |
| Перетащите файлы или                                                           | и выберите на ко                    | мпьютере         |        |
| 🖉 Вы                                                                           | брать файл                          |                  | ,      |
|                                                                                |                                     | 46               |        |
| Общий объём 🕯                                                                  | райлов — до 20 М                    |                  |        |

#### 21. Загружаем фото.

Портал государственных услуг

![](_page_17_Picture_2.jpeg)

![](_page_18_Picture_0.jpeg)

# 22. Знакомимся с правилами предоставления услуги. Нажимаем ОТПРАВИТЬ ЗАЯВЛЕНИЕ.

![](_page_19_Picture_1.jpeg)

# 23. Ваше заявление отправлено для проверки в организацию.